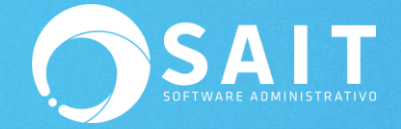

## Agregar Empresa Ya Existente (Direccionar directorios)

## Procedimiento para Redireccionar Directorios en SAIT

Una vez que tenemos conectada la unidad de red a la carpeta correcta, debemos de ubicar exactamente donde se encuentran los archivos de nuestra empresa para poder acceder a ellos desde SAIT.

- 1. Accedamos a SAIT dando doble clic en el icono del programa.
- 2. Damos clic en el botón de [Catalogo de Empresas].

| Seleccionar Empresa   |          |                         |
|-----------------------|----------|-------------------------|
| EMPRESA DEMO SA DE CV | <u> </u> | Accesar Empresa         |
|                       |          | Catálogo de Empresas    |
|                       |          | Unidades de <u>R</u> ed |
|                       |          |                         |
|                       | -        | Regresar                |
| ,                     |          |                         |

3. Después clic en [Agregar Empresa Existente]:

| 🔊 Catálogo de empresas               |                                 |   |     |                           |
|--------------------------------------|---------------------------------|---|-----|---------------------------|
| Empropa                              | Directoria                      |   | EA. |                           |
| Empresa                              | Directorio                      | - | 1   |                           |
| ▶ EMPRESA DEMO SA DE CV              | C:\SISTEMA SAIT\SAIT ERP\DEMO\  |   |     |                           |
|                                      |                                 |   |     |                           |
|                                      |                                 |   |     | Crear Nueva Empresa       |
|                                      |                                 |   |     |                           |
|                                      |                                 |   |     | Agregar Empresa Evistanta |
|                                      |                                 |   |     | Agregar Empresa Existence |
|                                      |                                 |   |     |                           |
|                                      |                                 |   |     | Borrar                    |
|                                      |                                 |   |     |                           |
|                                      |                                 |   |     | Rupper Directoria         |
|                                      |                                 |   |     | Buscar Directorio         |
|                                      |                                 |   |     |                           |
|                                      |                                 |   |     | Utilerías                 |
|                                      |                                 |   |     |                           |
|                                      |                                 |   |     | 1                         |
|                                      |                                 |   |     | Cerrar                    |
|                                      |                                 | - |     |                           |
|                                      |                                 |   |     |                           |
| Escriba una contraseña para evitar e | l acceso a esta <u>v</u> entana |   |     |                           |
|                                      |                                 |   |     |                           |
|                                      |                                 |   |     |                           |
|                                      |                                 |   |     |                           |

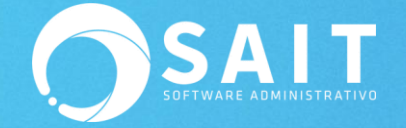

| 🕥 Catálogo de empresas 📃 🔲 🖾                                                                              |  |  |  |  |
|----------------------------------------------------------------------------------------------------|--|--|--|--|
| Empresa     Directorio       EMPRESA DEMO SA DE CV     C:\SISTEMA SAIT\SAIT ERP\DEMO\                     |  |  |  |  |
| Agregar una empresa YA EXISTENTE                                                                          |  |  |  |  |
| Especifique el directorio o carpeta, en el servidor,<br>en donde se encuentran los archivos de la empresa |  |  |  |  |
| Continuar Utilerías                                                                                       |  |  |  |  |
| Escriba una contraseña para evitar el acceso a esta <u>v</u> entana                                       |  |  |  |  |

4. Debe definir la ruta de la empresa o presionar el botón [?] para buscar el directorio:

5. Deberá buscar y seleccionar el directorio donde se encuentra la empresa:

| 🕤 Catálogo de empresas | Select Directory                                                                                                   | ×             |                                                                                       |
|------------------------|----------------------------------------------------------------------------------------------------|---------------|---------------------------------------------------------------------------------------|
| EMPRESA DEMO SA DE C   | Selecione un directorio<br>c:\sistema sait\saitbasico\<br>C:\<br>Sistema sait<br>Saitbasico<br>Cilibxslt<br>Citemp | Select Cancel | Nueva Empresa<br>Empresa Existente<br>Borrar<br>car Directorio<br>Utilerías<br>Cerrar |
|                        | Drive:                                                                                                    |               |                                                                                       |
|                        |                                                                                                    |               |                                                                                       |
|                        | 🗖 🖬 d: Reservado para el sistema                                                                                   |               |                                                                                       |
|                        | E f: Recobery                                                                                                    |               |                                                                                       |
|                        | l ⊠g:<br>ISE s: \\karen-oc\sistemasait                                                                             |               |                                                                                       |
|                        | z: \\192.168.0.2\discof                                                                                            |               |                                                                                       |

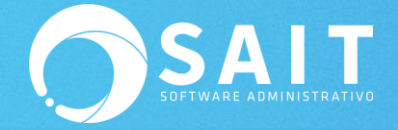

| 🕤 Catálogo de empresas | Select Directory                           |                                                                                               |
|------------------------|--------------------------------------------|-----------------------------------------------------------------------------------------------|
| EMPRESA DEMO SA DE C   | Selecione un directorio<br>z:\sait\cia003\ | Nueva Empresa<br>Empresa Existente<br>Borrar<br>car <u>D</u> irectorio<br>Utilerías<br>Cerrar |
|                        | ,                                          |                                                                                               |

6. Deberá dar clic en [Continuar].

| 🕥 Catálogo de empresas                                      |                                                                                                    |       |                   |  |
|-------------------------------------------------------------|----------------------------------------------------------------------------------------------------|-------|-------------------|--|
| Empresa                                                     |                                                                                                    |       |                   |  |
| EMPRESA DEMO SA DE CV                                       | C:\SISTEMA SAIT\SAIT ERP\DEMO\                                                                       | Crear | Nueva Empresa     |  |
| Agrega                                                      | ar una empresa YA EXISTENTE                                                                          |       | Empresa Existente |  |
| Especific<br>en donde                                       | ue el directorio o carpeta, en el servidor,<br>e se encuentran los archivos de la empresa<br>ICIA003 | ?     | Borrar            |  |
|                                                             | Continuar                                                                                            |       | Utilerías         |  |
| Escriba una contraseña para evitar el acceso a esta ventana |                                                                                                    |       |                   |  |
|                                                             |                                                                                                    |       |                   |  |

7. Y dar clic en [Cerrar] la ventana de "Catálogo de Empresas".

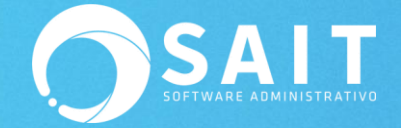

| atálogo de empresas                                     |                                                   |   |   |                                                                                                    |
|---------------------------------------------------------|---------------------------------------------------|---|---|----------------------------------------------------------------------------------------------------|
| Empresa                                                 | Directorio                                        | • | A |                                                                                                    |
| EMPRESA DEMO SA DE CV<br>MICROSISTEMAS SAN LUIS SA DE ( | C:\SISTEMA SAIT\SAIT ERP\DEMO\<br>Z:\SAIT\CIA003\ |   |   | Crear <u>N</u> ueva Empresa<br>Agregar Empresa Existente<br>Borrar<br>Buscar <u>D</u> irectorio<br>Utilerías |
| scriba una contraseña para evitar el                    | acceso a esta <u>v</u> entana                     | • |   | Cerrar                                                                                                    |

8. Y listo, ya podrá ingresar a la empresa correctamente.

| Seleccionar Empresa                                      |                              |
|----------------------------------------------------------|------------------------------|
| EMPRESA DEMO SA DE CV<br>MICROSISTEMAS SAN LUIS SA DE CV | Accesar Empresa              |
|                                                          | Catálogo de <u>E</u> mpresas |
|                                                          | Unidades de <u>R</u> ed      |
|                                                          |                              |
|                                                          | Regresar                     |
| ,                                                        |                              |